## **INSTRUCTIVO DE BOOKAPP COLEGIO COCICOR 2023**

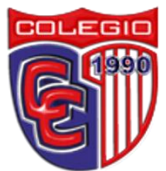

| PASOS                | DESCRIPCIÓN                                                                                          | REFERENCIA                                                                                                    |
|----------------------|----------------------------------------------------------------------------------------------------|----------------------------------------------------------------------------------------------------|
| INICIO DE SESIÓN     | Ingresar el correo suministrado al<br>colegio y colocar de contraseña su<br>número de cédula.        | Ingresa tu Email                                                                                                    |
| ESTUDIANTES          | Al ingresar podrá ver los estudiantes<br>de los cuales es acudiente.                                 | Colorgio Circled Cordobe                                                                                                    |
| PANTALLA PRINCIPAL   | Verá las publicaciones realizadas por<br>la institución.                                             |                                                                                                    |
| MARCAR VISTO         | En una publicación podrá marcar con<br>el icono de "ojo" que vio la<br>publicación.                  | Confirmar?<br>Cancelar Aceptar<br>Por medio de esta<br>herramienta tecnológica<br>tendremos una<br>comunicación mas asertiva.<br>Restoría                                                                                                    |
| COMENTAR PUBLICACIÓN | Para comentar de click en<br>"comentar" y escriba su respuesta.<br>(No puede borrarse lo comentado). | No hay convertarios en esta publicación<br>Convertar<br>(enterado)<br>Convertario<br>Convertario<br>Convertario<br>(enterado)<br>Convertario<br>Convertario<br>Convert                                                                                                    |
| INSTITUCIÓN          | Para ver la información del colegio,<br>debe dar click en el segundo icono<br>inferior.              | Cologie Ciuda Ordoba<br>A:sucal / a<br>Cologie Ciuda Ordoba<br>A:sucal / a<br>Professional a<br>Ciuda Danaba<br>A:sucal / a<br>Professional a<br>Ciuda Danaba<br>A:sucal / a<br>Professional a<br>Ciuda Danaba<br>A:sucal / a<br>Professional a<br>Ciuda Danaba<br>A:sucal / a<br>Professional a<br>Ciuda Danaba<br>A:sucal / a<br>Professional a<br>Ciuda Danaba<br>A:sucal / a<br>Professional a<br>Professional a |

| CALENDARIO                    | En el tercer icono inferior podemos<br>encontrar el calendario donde<br>veremos las actividades generales y<br>particulares del curso<br>correspondiente.                                   |                                                                                                    |
|-------------------------------|----------------------------------------------------------------------------------------------------|----------------------------------------------------------------------------------------------------|
| MENU LATERAL                  | En el menú derecho encontraremos<br>acceso a la pantalla principal, al perfil<br>del alumno, el personal y su horario<br>de clases.                                                         | Image: Constraint of the constraint of the constraint o                                                                                                    |
| PERFIL DEL ALUMNO             | Acá podemos encontrar su<br>información junto con las asignaturas<br>que cursa con sus respectivos<br>profesores.                                                                           | Reverter and<br>Conception<br>Conception<br>Conc |
| PERFIL DEL PROFESOR           | Se accede a un profesor al dar click<br>sobre su nombre desde las<br>asignaturas. Acá veremos su<br>información y podremos escribirle un<br>mensaje de texto, adjuntar foto o<br>documento. | EVALUATION OF THE CONTRACT OF THE CONTRACT.                                                                                                    |
| PROFESORES Y<br>COORDINADORES | Dando click en "Personal" desde el<br>menú lateral accedemos a la lista de<br>profesores y administrativos.                                                                                 |                                                                                                    |
| HORARIO                       | Se ingresa al dar click en "Horario de<br>clases", acá podrá visualizar el<br>horario semanal detalladamente.                                                                               | Image: State State                                                                                                    |